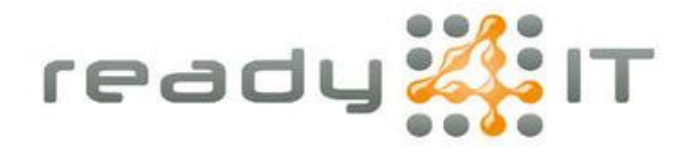

## Verbruik en kosten telefonie inzien

Bevestig je inlog door een mailtje met een 2FA code te laten versturen:

Confirm your identity so "Portals Identity" can be sure that it's you.

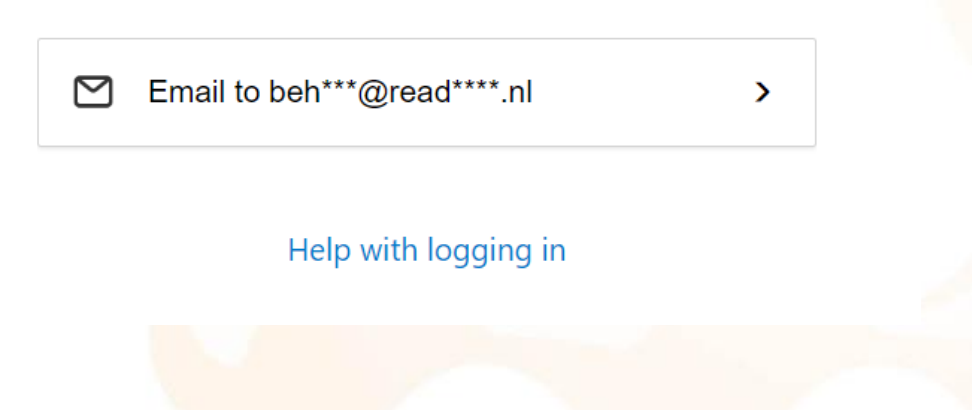

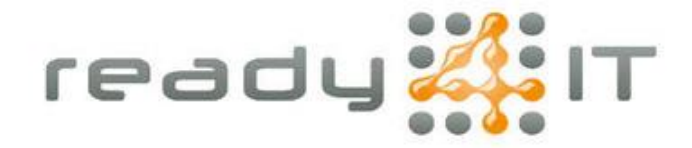

Voer de code die je via mail hebt ontvangen in om de login te bevestigen:

| Code                                                                             |                                                                                                    |          |  |  |  |
|----------------------------------------------------------------------------------|----------------------------------------------------------------------------------------------------|----------|--|--|--|
| 692208                                                                           |                                                                                                    |          |  |  |  |
| 032200                                                                           |                                                                                                    |          |  |  |  |
|                                                                                  | Continue                                                                                                    | Continue |  |  |  |
|                                                                                  | Send new code                                                                                                    |          |  |  |  |
| Help with logging in                                                             |                                                                                                    |          |  |  |  |
|                                                                                  | 1 33 3                                                                                                    |          |  |  |  |
|                                                                                  |                                                                                                    |          |  |  |  |
| agina die dan v                                                                  | verschijnt kies je voor 'Onebase':                                                                                                    |          |  |  |  |
| agina die dan v<br>- C 🗈 https://m                                               | verschijnt kies je voor 'Onebase':                                                                                                    |          |  |  |  |
| agina die dan v<br>- C 🗈 https://m<br>Àkpn                                       | verschijnt kies je voor 'Onebase':                                                                                                    |          |  |  |  |
| agina die dan v<br>- C 🗈 https://m                                               | verschijnt kies je voor 'Onebase':<br>nijnzakelijk.kpn.com/a/daye0ix3/homepage<br>Startpagina                                                                                                    |          |  |  |  |
| agina die dan v<br>- C C https://m<br>kpn<br>Startpagina<br>Notificaties         | verschijnt kies je voor 'Onebase':<br>nijnzakelijk.kpn.com/a/daye0ix3/homepage                                                                                                    |          |  |  |  |
| agina die dan v<br>- C 🗈 https://m<br>(b) kpn<br>) Startpagina<br>) Notificaties | verschijnt kies je voor 'Onebase':<br>iijnzakelijk.kpn.com/a/daye0ix3/homepage<br>Startpagina<br>Snelkoppelingen<br>iveise                                                                                                    |          |  |  |  |
| agina die dan v<br>- C 🖻 https://m<br>kpn<br>Startpagina<br>Notificaties         | verschijnt kies je voor 'Onebase':<br>ijnzakelijk.kpn.com/a/daye0ix3/homepage  Startpagina  Snelkoppelingen  Dooocumentory Dooocumentory Dooocum |          |  |  |  |
| agina die dan v<br>C Attps://m<br>kpn<br>Startpagina<br>Notificaties             | verschijnt kies je voor 'Onebase':<br>iijnzakelijk.kpn.com/a/daye0ix3/homepage                                                                                                    |          |  |  |  |
| agina die dan v<br>← C ☆ https://m<br>ŵ kpn<br>) Startpagina<br>} Notificaties   | verschijnt kies je voor 'Onebase':<br>iijnzakelijk.kpn.com/a/daye0ix3/homepage                                                                                                    |          |  |  |  |

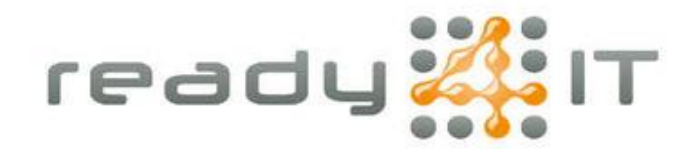

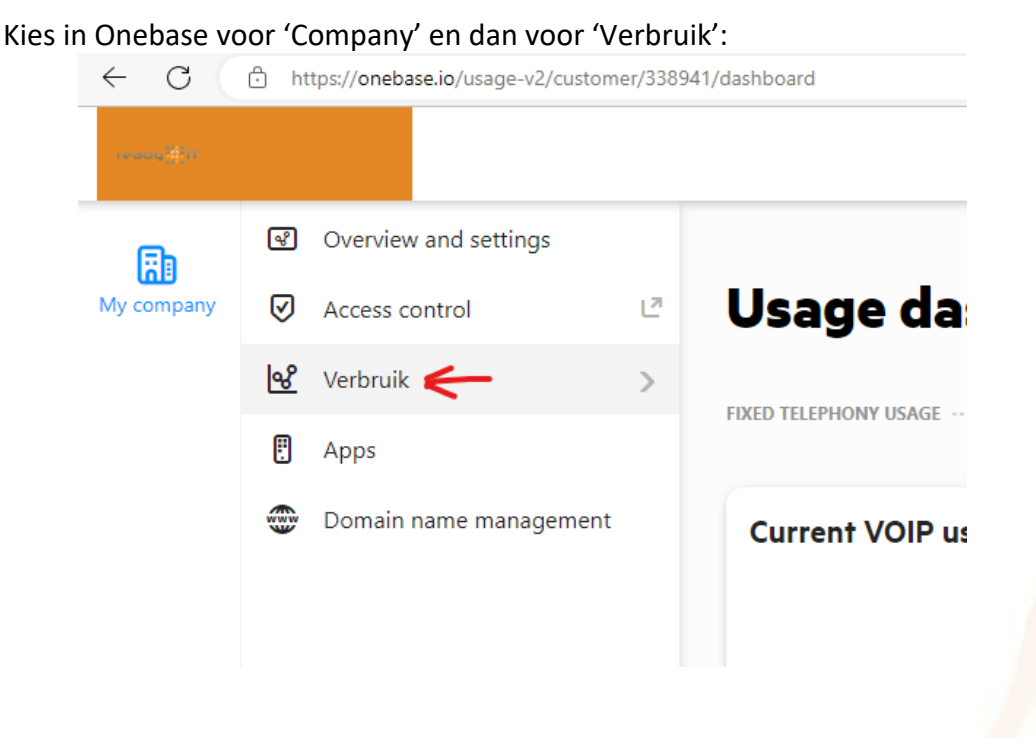

Vervolgens krijg je de keuze voor Dashboard, Mobile usage of Vaste telefonie verbruik. Dashboard laat in veel gevallen niets zien. Als je één van de ander opties aanklikt krijg je een overzicht van het verbruik. Je kan ook nog een periode aangeven, zie de rode pijl in onderstaande afbeelding.

| ← C        | https://onebase.io/usage-v2/customer/338941/mobile-usage |                |                                                                |                  |                                    |                 | A & C D & B & .                  |  |
|------------|----------------------------------------------------------|----------------|----------------------------------------------------------------|------------------|------------------------------------|-----------------|----------------------------------|--|
|            |                                                          |                |                                                                |                  |                                    | (Si Os          | car Hoekman 🔹 🙀 🛱                |  |
| 6          | 🗹 Dashboard                                              |                | > Mobile usage                                                 |                  |                                    |                 |                                  |  |
| My company | 😵 Mobile usage                                           | Mahila         | Mahila waana                                                   |                  |                                    |                 |                                  |  |
|            | 😍 Vaste telefonie verbruik                               | MODIIE         | usage                                                          |                  |                                    | Data            | processed up to 12-09-2023 05:45 |  |
|            |                                                          | usage per ca   | usage per call type Group package usage usage per phone number |                  |                                    |                 |                                  |  |
|            |                                                          | Q Zoek         | op gesprekstype Advanced search                                | F                | VERIOD: 01-09-2023 till 30-09-2023 | SORT BY: Cost * | Ł Export •                       |  |
|            |                                                          | CALL TYPE OVER | VIEW                                                           |                  |                                    |                 | TOTAL USAGE COST €0.74           |  |
|            |                                                          | ТУРЕ           | CALL TYPE                                                      | USAGE            |                                    |                 | COSTS                            |  |
|            |                                                          | ~ <b>CAUL</b>  | Bellen naar het buitenland - VS + Canada                       | ( 01:00 minutes  | 😢 1 call                           |                 | €0.74                            |  |
|            |                                                          |                | Internet NL en EU                                              | 9.77 GB          |                                    |                 | €0.00                            |  |
|            |                                                          |                | Onbeperkt Internet NL                                          | 🔁 2.91 GB        |                                    |                 | €0.00                            |  |
|            |                                                          |                | Hidden Internet NL en EU (Du)                                  | 37.97 MB         |                                    |                 | €0.00                            |  |
|            |                                                          | × 🚥            | SMS NL en EU                                                   | D 6 sms          |                                    |                 | €0.00                            |  |
|            |                                                          | ~ CALL         | Spraak in NL en EU                                             | () 21:53:52 hour | <b>23</b> 369 calls                |                 | €0.00                            |  |
|            |                                                          | ~ CALL         | Bellen naar het buitenland - EU                                | 42:02 minutes    | € 17 calls                         |                 | €0.00                            |  |
|            |                                                          | 🗸 САЦ          | Servicenummers BTW hoog tarief                                 | 16:49 minutes    | ♥之 1 call                          |                 | €0.00                            |  |
|            |                                                          |                |                                                                |                  |                                    |                 | TOTAL USAGE COST €0.74           |  |
|            |                                                          |                |                                                                |                  |                                    |                 |                                  |  |

Krimweg 8, 7741 KH Coevorden • tel: 0524 82 00 00 • iban: NL21 INGB 0004 4975 32 btw: NL001577329B62 • Kvk: 01168288 • email: info@ready4it.nl • internet: www.ready4it.nl